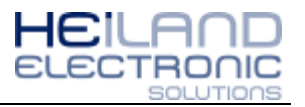

### Allgemeine Hinweise

Nachfolgend wird die Installation des Gerätetreibers für den Mini-Pager unter Windows 7 und Windows XP beschrieben. Die Installation des Gerätetreibers ist notwendig, damit Sie die gewünschten Meldetexte vom Mini-Pager den entsprechenden Rufknöpfen über das Konfigurationstool zuweisen können.

#### Vorraussetzungen

Bevor Sie mit der Installation beginnen, sind folgende Punkte zu beachten:

- 1. Installations-CD in das Computerlaufwerk einlegen
- 2. Rechner über USB mit Mini-Pager verbinden
- 3. Installation
  - a. Windows 7 >> siehe Seite 1
  - b. Windows XP >> siehe Seite 15

### **Installation Windows 7**

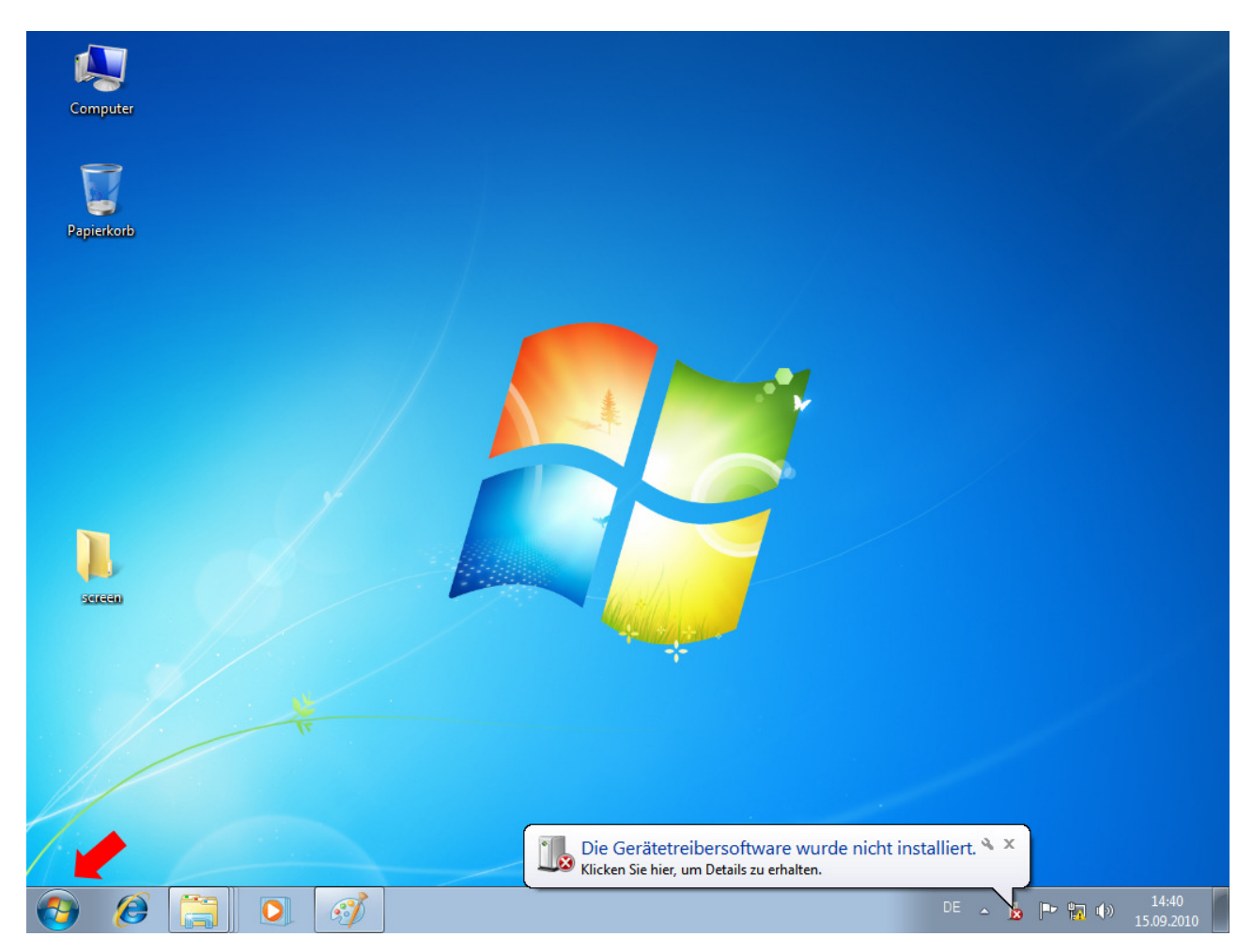

Nach dem Anstecken des Mini-Pagers erscheint die Meldung, dass die Gerätetreibersoftware nicht installiert werden konnte. Um die passenden Treiber zu installieren, folgen Sie den Beschreibungen auf den nächsten Seiten. Zum Starten der Installation klicken Sie auf das Windows-Logo in der Taskleiste.

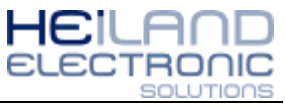

| Computer                               |                                          |                                                   |            |                     |
|----------------------------------------|------------------------------------------|---------------------------------------------------|------------|---------------------|
| Papierkorb                             |                                          |                                                   |            |                     |
|                                        |                                          |                                                   |            |                     |
| Snipping Tool                          |                                          |                                                   |            |                     |
| Erste Schritte                         |                                          |                                                   |            |                     |
| Verbindung mit einem Projektor         | vertrieb                                 |                                                   |            |                     |
| Rechner                                | Dokumente<br>Bilder                      |                                                   |            |                     |
| Kurznotizen                            | Musik                                    |                                                   |            |                     |
| 🧊 Paint 🔸                              | Computer                                 | - aslat                                           |            |                     |
| XPS-Viewer                             | Systemsteuerung                          |                                                   |            |                     |
| Windows-Fax und -Scan                  | Ändert Einstellung<br>Gerate und Drucker | en, und passt die Funktionalität des Computers an |            |                     |
| Remotedesktopverbindung                | Standardprogramme                        |                                                   |            |                     |
| Bildschirmlupe                         | Hilfe und Support                        |                                                   |            |                     |
| Alle Programme                         |                                          |                                                   |            |                     |
| Programme/Dateien durchsuchen <b>P</b> | Herunterfahren 🕨                         |                                                   |            |                     |
|                                        | A CONTRACTOR                             |                                                   | DE 🔺 🏴 🏪 🏟 | 14:41<br>15.09.2010 |

Danach wählen Sie das Menü Systemsteuerung aus.

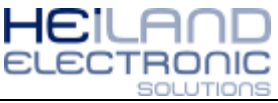

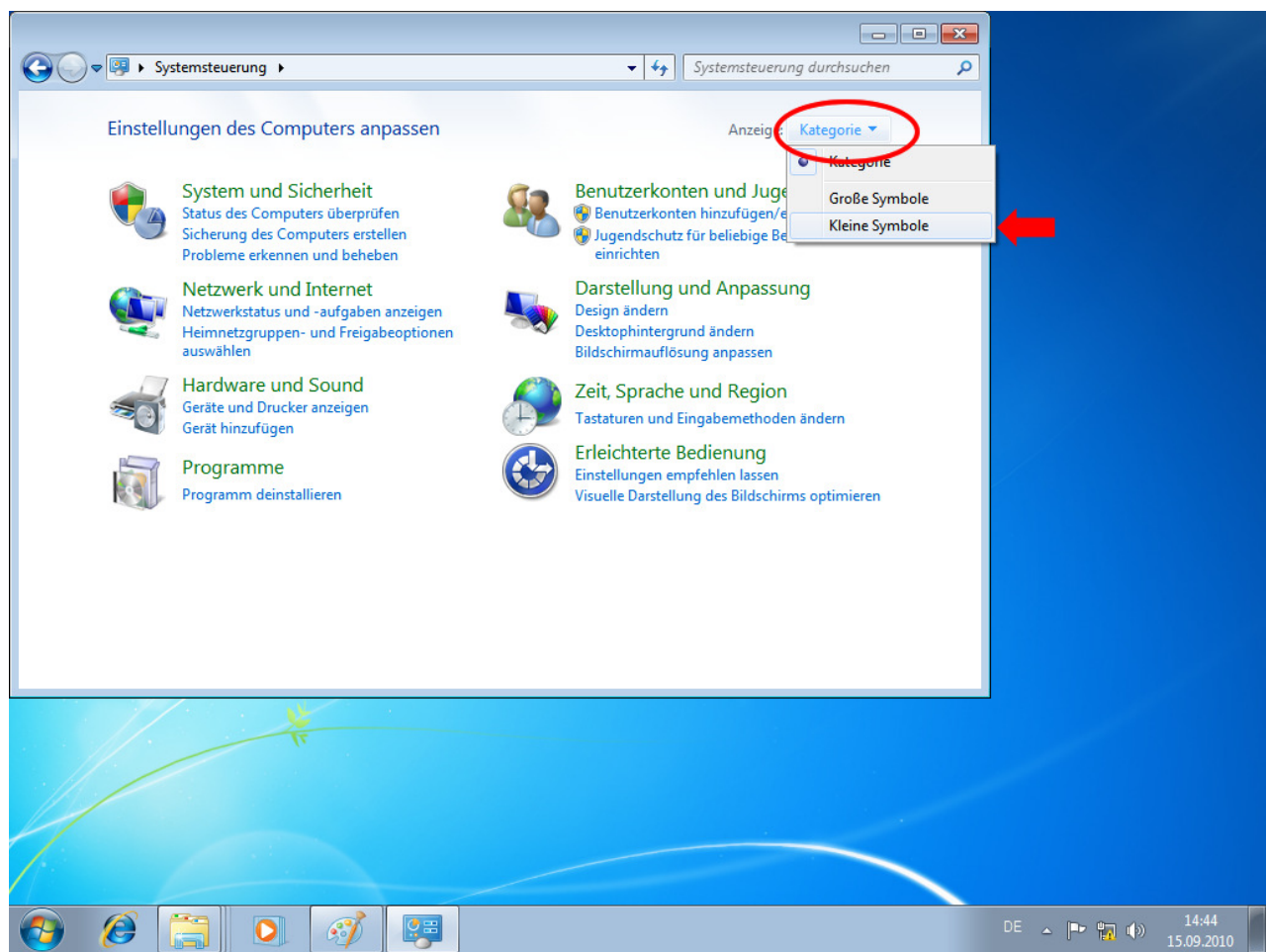

In der Systemsteuerung klicken Sie auf "Anzeige" >> "Kategorie" >> "Kleine Symbole".

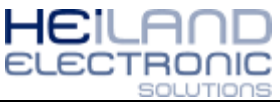

| Einstellungen des Computers an<br>All<br>Anmeldeinformationsverwaltung                                                                                            | le Systemsteuerungselemente 🕨  | Systemsteuerung durchsuchen         |            |
|----------------------------------------------------------------------------------------------------|--------------------------------|-------------------------------------|------------|
| <ul> <li>♥ ♥ &gt; Systemsteuerung → Al</li> <li>Einstellungen des Computers an</li> <li>Anmeldeinformationsverwaltung</li> <li>Automatische Wiedergabe</li> </ul> | le Systemsteuerungselemente 🕨  |                                     |            |
| Einstellungen des Computers an<br>Anmeldeinformationsverwaltung                                                                                                   | ipassen                        | Anzeige: Kleine Symbole 🔻           |            |
| Einstellungen des Computers an<br>Anmeldeinformationsverwaltung                                                                                                   | ipassen                        | Anzeige: Kleine Symbole 🔻           |            |
| <ul> <li>Anmeldeinformationsverwaltung</li> <li>Automatische Wiedergabe</li> </ul>                                                                                |                                |                                     |            |
| Anmeldeinformationsverwaltung Automatische Wiedergabe                                                                                                    |                                |                                     |            |
| Automatische Wiedergabe                                                                                                    | 🗹 Anpassung                    | 🖳 Anzeige                           |            |
|                                                                                                    | 🍇 Benutzerkonten               | 🕲 Center für erleichterte Bedienung |            |
| 骨 Datum und Uhrzeit                                                                                                    | Energieoptionen                | Erste Schritte                      |            |
| 💶 Farbverwaltung                                                                                                    | 📾 Geräte und Drucker           | Geräte-Manager                      |            |
| 🖏 Heimnetzgruppe                                                                                                    | 🔒 Indizierungsoptionen         | Infobere Geräte-Manager             |            |
| 🔁 Internetoptionen                                                                                                    | 🐻 Jugendschutz                 | Leistung                            |            |
|                                                                                                    | 📑 Minianwendungen              | Netzwer aktualisieren.              |            |
| 🚰 Ordneroptionen                                                                                                    | 📧 Ortungs- und andere Sensoren | Problembehandlung                   |            |
| 🔄 Programme und Funktionen                                                                                                    | 🗃 Realtek HD Audio-Manager     | 🔗 Region und Sprache                |            |
| 5 RemoteApp- und Desktopverbindun                                                                                                    | Schriftarten                   | 🐌 Sichern und Wiederherstellen      |            |
| Sound                                                                                                    | Spracherkennung                | 😿 Standardprogramme                 |            |
| Synchronisierungscenter                                                                                                    | 1 System                       | 🔔 Taskleiste und Startmenü          |            |
| Tastatur                                                                                                    | 📰 Telefon und Modem            | 🔁 Verwaltung                        |            |
| P Wartungscenter                                                                                                    | 🌮 Wiederherstellung            | 🥞 Windows Anytime Upgrade           |            |
| 📑 Windows CardSpace                                                                                                    | Windows Defender               | Windows Update                      |            |
| Mindows-Firewall                                                                                                    |                                |                                     |            |
| 1/1 · · · ·                                                                                                    |                                |                                     |            |
|                                                                                                    |                                |                                     |            |
| Mi Carrow                                                                                                    |                                |                                     |            |
|                                                                                                    |                                |                                     |            |
|                                                                                                    |                                |                                     |            |
|                                                                                                    |                                |                                     |            |
|                                                                                                    |                                |                                     |            |
|                                                                                                    | <i>ल</i>                       |                                     | DE 🔺 🕨 🔚 🌒 |

In der Systemsteuerung werden jetzt alle Menüpunkte eingeblendet, wählen Sie jetzt den "Geräte-Manager" aus.

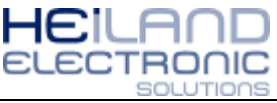

|                 | emsteuerung 🕨 Alle Systemsteuerungselemente 🕨 🗸 🗸                  | Systemstevening durchsuchen    |
|-----------------|--------------------------------------------------------------------|--------------------------------|
|                 |                                                                    |                                |
| Einstellung 🚔 G | eräte-Manager                                                      |                                |
| Date            | i Aktion Ansicht ?                                                 |                                |
|                 |                                                                    |                                |
| 🔯 Anmeldeir 🧉   | vertrieb-PC                                                        |                                |
| Automatis       | MiniPager-USP                                                      |                                |
| 👚 Datum uni     | Anschlusse (CON Treibersoftware aktualisieren                      |                                |
| Farbverwa       | Audio-, Video- ur Deaktivieren                                     |                                |
| 🜏 Heimnetzg     | DVD/CD-ROM-La                                                      |                                |
| 🔂 Internetop    | Generate (H Nach geänderter Hardware suchen                        |                                |
|                 | Grafikkarte                                                        | <b></b>                        |
| 🔓 Ordneropt     | aufwerke                                                           |                                |
| Programm        | - 🖑 Mäuse und andere Zeigegeräte                                   |                                |
| 🐻 RemoteAp      | Netzwerkadapter                                                    |                                |
| Sound           | Prozessoren                                                        |                                |
| 🔞 Synchroni:    | Systemgeräte                                                       |                                |
| Tastatur        | 🔤 Tragbare Geräte                                                  |                                |
| 🚩 Wartungso     | 🤉 🟺 USB-Controller                                                 |                                |
| 📑 Windows 🕯     |                                                                    |                                |
| Windows-        |                                                                    |                                |
|                 |                                                                    |                                |
|                 |                                                                    |                                |
|                 |                                                                    |                                |
| Starte          | t den Treibersoftwareupdate-Assistenten für das ausgewählte Gerät. |                                |
|                 |                                                                    |                                |
|                 |                                                                    |                                |
|                 |                                                                    |                                |
| 📀 🧭 [           |                                                                    | DE 🔺 🍽 📆 🌗 14:47<br>15.09.2010 |

Im "Geräte-Manager" wird durch ein gelbes Ausrufezeichen ein fehlender Treiber symbolisiert. Klicken Sie mit der rechten Maustaste auf "MiniPager-USB" und wählen Sie den Menüpunkt "Eigenschaften" aus.

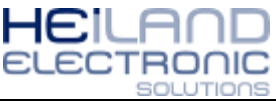

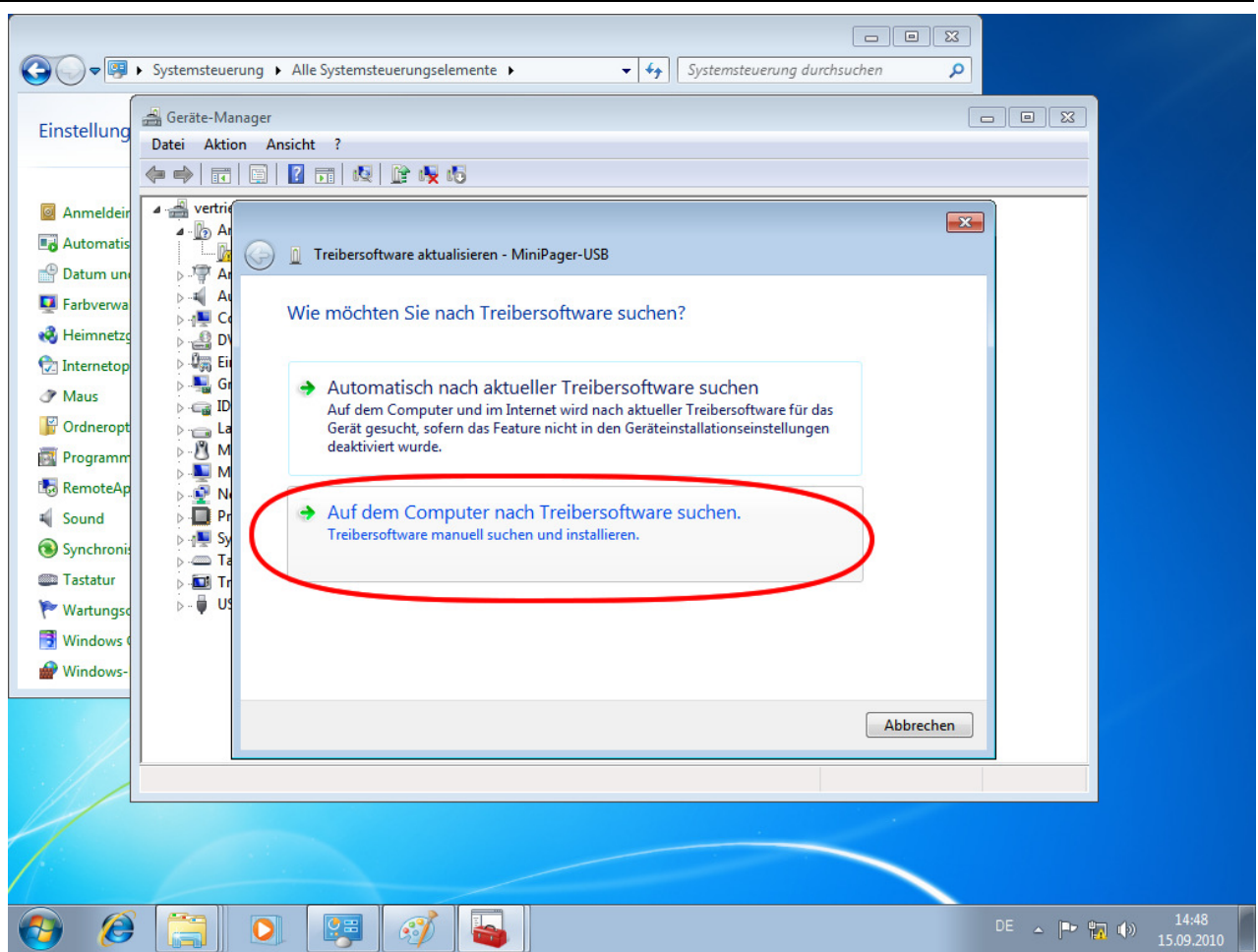

Windows 7 möchte jetzt Angaben zum Speicherort des Gerätetreibers haben. Wählen Sie den unteren Menüpunkt aus, da Sie den Treiber manuell installieren.

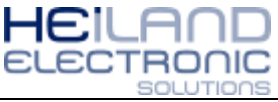

|              | Systemsteuerung      Alle Systemsteuerungselemente                                                                                                    | Systemsteuerung durchsuchen 🔎            |  |  |  |
|--------------|----------------------------------------------------------------------------------------------------|------------------------------------------|--|--|--|
| Einstellung  | a Geräte-Manager<br>Datei Aktion Ansicht 2                                                                                                    |                                          |  |  |  |
|              |                                                                                                    |                                          |  |  |  |
|              |                                                                                                    |                                          |  |  |  |
| Anmeldeir    |                                                                                                    |                                          |  |  |  |
| Automatis    | 👘 🙆 👔 Treibersoftware aktualisieren - MiniPager-USB                                                                                                    |                                          |  |  |  |
| 骨 Datum uni  | Ar                                                                                                    |                                          |  |  |  |
| 🕎 Farbverwa  | Auf dem Computer nach Treibersoftware sucher                                                                                                    | n an an an an an an an an an an an an an |  |  |  |
| 🔞 Heimnetzg  | ⊳                                                                                                    |                                          |  |  |  |
| 🔂 Internetop | An diesem Ort nach Treibersoftware suchen:                                                                                                    |                                          |  |  |  |
| Maus         | C:\Users\vertrieb\Documents                                                                                                    | Durchsuchen                              |  |  |  |
| 📔 Ordneropt  | La Vunterordner einbeziehen                                                                                                    |                                          |  |  |  |
| Programm     | Directorener einbezichen                                                                                                    |                                          |  |  |  |
| 🐻 RemoteAp   |                                                                                                    |                                          |  |  |  |
| Sound        | Pr Pr                                                                                                    |                                          |  |  |  |
| Synchronis   | ⊳ - <del>I</del> III Sy                                                                                                    | · · · · ·                                |  |  |  |
| Castatur (   | <ul> <li>Aus einer Liste von Gerätetreibern auf dem Computer auswählen</li> <li>Tr</li> <li>Disse Liste enthält installiste Treiberoffware die mit diesem Gerät kompatibel sind und</li> </ul> |                                          |  |  |  |
| 🏲 Wartungso  | Dese Este entrait installerte recibersortware, die init die<br>b - US aus derselben Kategorie stammen.                                                                                         |                                          |  |  |  |
| 📑 Windows 🛛  |                                                                                                    |                                          |  |  |  |
| Windows-     |                                                                                                    |                                          |  |  |  |
|              |                                                                                                    |                                          |  |  |  |
|              |                                                                                                    | Weiter Abbrechen                         |  |  |  |
|              |                                                                                                    |                                          |  |  |  |
| 2/1/2/       |                                                                                                    |                                          |  |  |  |
|              |                                                                                                    |                                          |  |  |  |
|              |                                                                                                    |                                          |  |  |  |
|              |                                                                                                    |                                          |  |  |  |
| 👩 🖉          |                                                                                                    | DE 🔺 📭 😭 🌗 14:51<br>15.09.2010           |  |  |  |

Im nächsten Installationsdialog muss der Speicherort des Gerätetreibers angegeben werden. Klicken Sie auf die Schaltfläche "Durchsuchen".

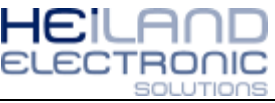

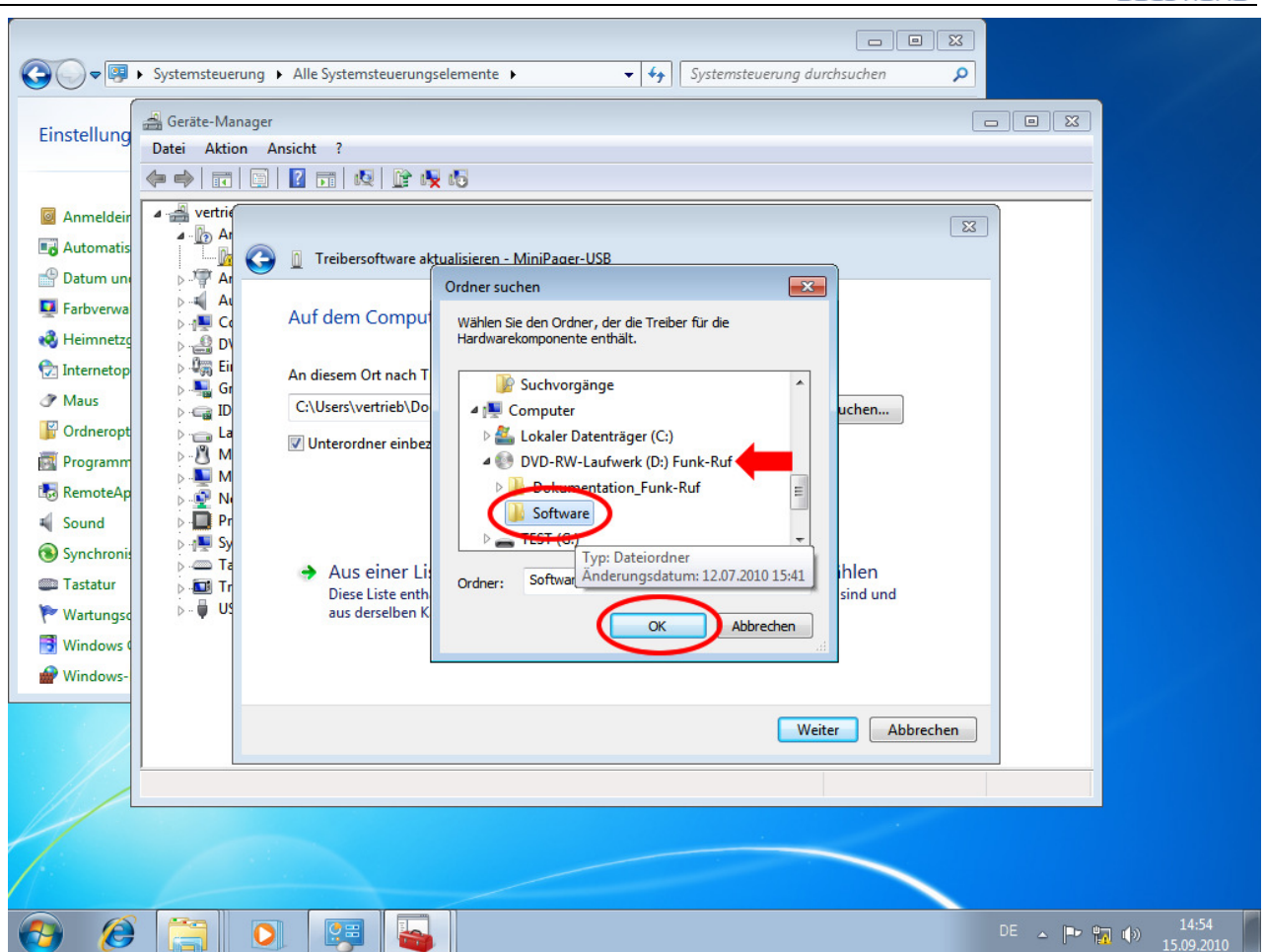

Wählen Sie jetzt ihr CD- bzw. DVD-Laufwerk aus und den Ordner "Software", danach bestätigen Sie ihre Auswahl mit "OK".

Haben Sie den Treiber aus dem Internet heruntergeladen, geben Sie den Speicherort an.

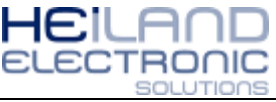

| -            |                                              |                                                                               |                              |
|--------------|----------------------------------------------|-------------------------------------------------------------------------------|------------------------------|
|              |                                              |                                                                               |                              |
| <b>@</b>     | Systemsteuerung  Alle Systemsteuerungselemen | nte 🕨 👻 🗲 Systemsteuerung durchsuchen                                         | <u>م</u>                     |
|              | a<br>∰ Geräte-Manager                        |                                                                               |                              |
| Einstellung  | Datei Aktion Ansicht ?                       |                                                                               |                              |
|              | (= ⇒) 📰 🔄 🔽 🗊 🕺 🔛 🛵 🕞                        |                                                                               |                              |
| Anmeldeir    | 🖌 🚔 vertrie                                  |                                                                               |                              |
| Automatis    |                                              | MiniDages LICD                                                                |                              |
| 🐣 Datum uni  |                                              | ren - MiniPager-036                                                           |                              |
| 📮 Farbverwa  | Auf dem Computer nac                         | ch Treibersoftware suchen                                                     |                              |
| 🍓 Heimnetzg  |                                              |                                                                               |                              |
| 🔂 Internetop | An diesem Ort nach Treibersof                | ftware suchen:                                                                |                              |
|              | D:\Software                                  | Durchsuchen                                                                   |                              |
| 💕 Ordneropt  | Dia Unterordner einbeziehen                  |                                                                               |                              |
| Programm     |                                              |                                                                               |                              |
| RemoteAp     |                                              |                                                                               |                              |
| Sunchronii   | ⊳ i III Sy                                   |                                                                               |                              |
| Tastatur     | Aus einer Liste vor                          | n Gerätetreibern auf dem Computer auswählen                                   |                              |
| Wartungso    | Diese Liste enthält instal                   | llierte Treibersoftware, die mit diesem Gerät kompatibel sind und<br>stammen. |                              |
| Windows 0    |                                              |                                                                               |                              |
| Windows-     |                                              |                                                                               |                              |
|              |                                              | $\frown$                                                                      |                              |
|              |                                              | Weiter                                                                        | rechen                       |
|              |                                              |                                                                               |                              |
|              |                                              |                                                                               |                              |
|              |                                              |                                                                               |                              |
| 1-2-         |                                              |                                                                               |                              |
|              |                                              |                                                                               |                              |
| 👌 🙆          |                                              | A                                                                             | DE 🔺 📭 🎲 14:55<br>15.09.2010 |

Der Installationsassistent zeigt Ihnen jetzt eine Zusammenfassung an, wählen Sie die Schaltfläche "Weiter" aus.

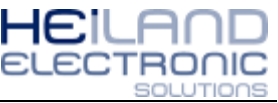

|              | Systemsteuerung > Alle Systemsteuerungselemente > - 47 Systemsteuerung durchsuchen                                                                                                    |                                |
|--------------|----------------------------------------------------------------------------------------------------|--------------------------------|
| Einstellung  | Geräte-Manager Date Aktion Ansicht ?                                                                                                    |                                |
|              |                                                                                                    |                                |
| Anmeldeir    |                                                                                                    |                                |
| 📑 Automatis  | An Carlos An Carlos An Car |                                |
| 👚 Datum uni  | A                                                                                                    |                                |
| 📮 Farbverwa  | D:\Software wird nach Software durchsucht                                                                                                    |                                |
| 🜏 Heimnetzg  | D D                                                                                                    |                                |
| 😒 Internetop | > 4,5 En                                                                                                    |                                |
|              | > - 🕞 ID                                                                                                    |                                |
| Grdneropt    | pa La<br>⊳_№ M                                                                                                    |                                |
| Programm     | A Second Second Se                                                                                                    |                                |
| Sound        |                                                                                                    |                                |
| Synchronia   | s 📲 Sy                                                                                                    |                                |
| Tastatur     |                                                                                                    |                                |
| Wartungsd    |                                                                                                    |                                |
| Windows 0    |                                                                                                    |                                |
| Windows-     |                                                                                                    |                                |
| e            |                                                                                                    |                                |
|              | Abbrechen                                                                                                    |                                |
|              |                                                                                                    |                                |
|              |                                                                                                    |                                |
|              |                                                                                                    |                                |
|              |                                                                                                    |                                |
|              |                                                                                                    |                                |
| 👩 🙋          |                                                                                                    | DE 🔺 🍽 📆 🌗 14:55<br>15.09.2010 |

Warten Sie einen Moment, der Treiber wird überprüft.

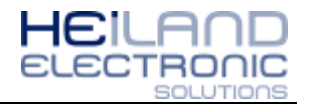

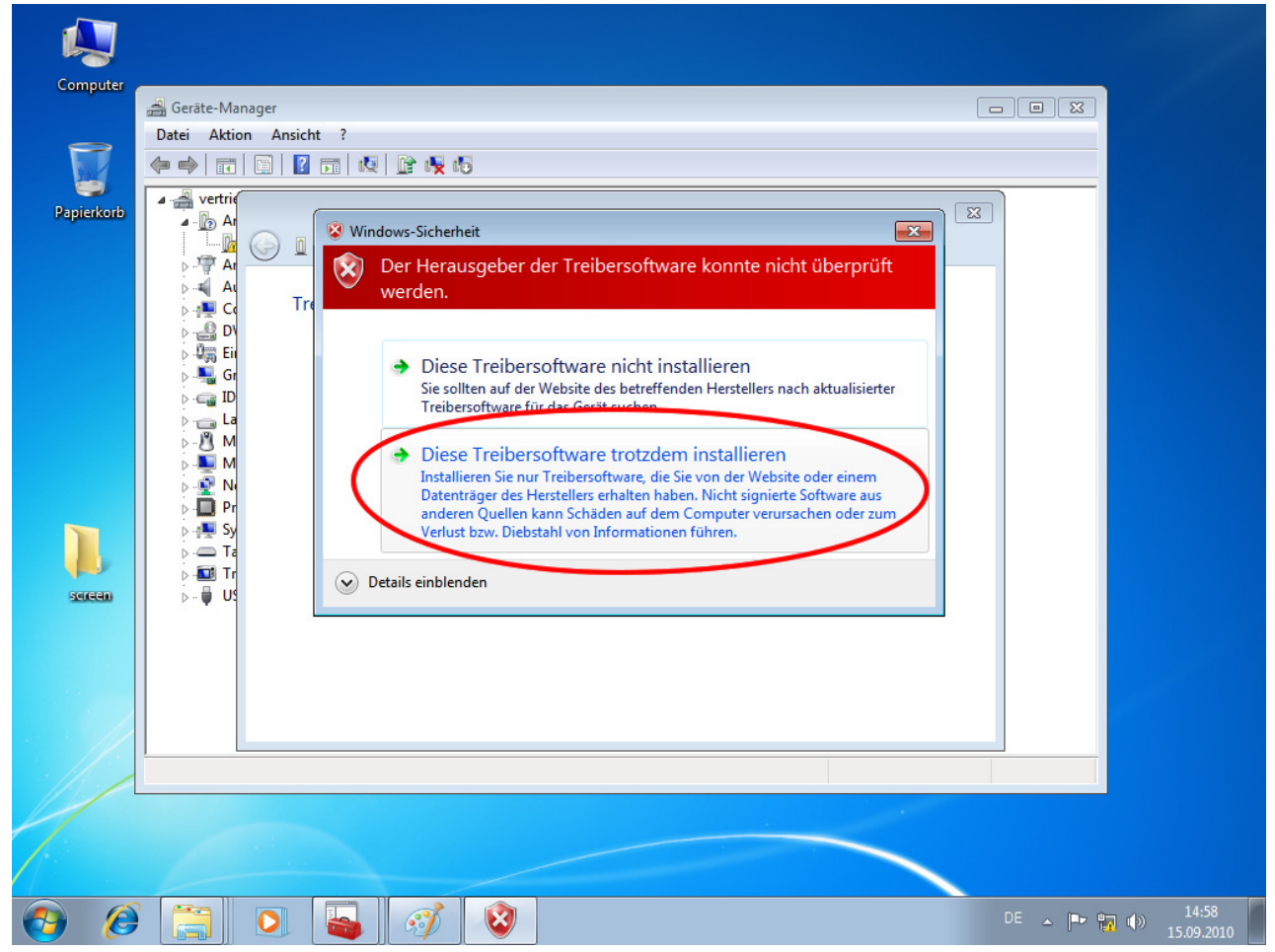

Windows 7 überprüft die Sicherheit des Gerätetreibers, wählen Sie den unteren Menüpunkt aus: "Diese Treibersoftware trotzdem installieren".

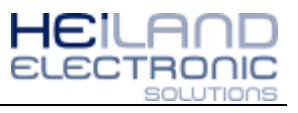

| Computer   | - Geräte-Manager                                      |              |                       |
|------------|-------------------------------------------------------|--------------|-----------------------|
|            | Datei Aktion Ansicht ?                                |              |                       |
|            |                                                       |              |                       |
| <b>S</b>   | A - wetrie                                            |              |                       |
| Papierkorb | A D Ar                                                | 23           |                       |
|            | 🖵 🕼 💮 🗓 Treibersoftware aktualisieren - MiniPager-USB |              |                       |
|            |                                                       |              |                       |
|            | Treibersoftware wird installiert                      |              |                       |
|            |                                                       |              |                       |
|            | D 📲 Gr                                                |              |                       |
|            |                                                       |              |                       |
|            |                                                       |              |                       |
|            | D M                                                   |              |                       |
|            |                                                       |              |                       |
|            | ⊳ ₁∎ Sy                                               |              |                       |
|            |                                                       |              |                       |
| screen     |                                                       |              |                       |
|            |                                                       |              |                       |
|            |                                                       |              |                       |
|            |                                                       |              |                       |
|            |                                                       |              |                       |
|            |                                                       |              |                       |
| 21/1       |                                                       |              |                       |
|            |                                                       |              |                       |
|            |                                                       |              |                       |
|            |                                                       |              |                       |
| 📀 Ø        |                                                       | <u>~</u>  ■• | 14:59<br>↓ 15.09.2010 |

Jetzt wird die Treibersoftware auf Ihren Computer installiert, bitte warten Sie einen Moment.

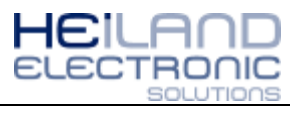

| Computer     | A Geräte-Manager                                                                                                    |                                |
|--------------|----------------------------------------------------------------------------------------------------|--------------------------------|
|              | Datei Aktion Ansicht ?                                                                                                    |                                |
|              |                                                                                                    |                                |
| <b>1</b>     |                                                                                                    |                                |
| Papierkorb   | Ar     Ar     D Ar     D      Treibersoftware aktualisieren - MiniPager-USB (COM4)                                                                                                    |                                |
|              | <ul> <li>P At</li> <li>At</li> <li>At</li> <li< th=""><th></th></li<></ul> |                                |
|              | Die Installation der Treibersoftware für dieses Gerät ist abgeschlossen:                                                                                                    |                                |
|              | ▷     I     MiniPager-USB       ▷     I     I       ▷     I     I                                                                                                    |                                |
|              | ▷ 20 N4 ▷ 10 Pr ▷ 10 Fr ▷ 10 Fr                                                                                                    |                                |
| screen       | ⊳ Ta<br>⊳                                                                                                    |                                |
|              |                                                                                                    |                                |
|              | Schließen                                                                                                    |                                |
|              |                                                                                                    |                                |
| 2/1/2/       |                                                                                                    |                                |
|              |                                                                                                    |                                |
| 1            |                                                                                                    |                                |
| 📀 <i>(</i> ) |                                                                                                    | DE 🔺 🖿 📆 🌗 14:59<br>15.09.2010 |

Die Installation ist jetzt erfolgreich abgeschlossen, beenden Sie den Installationsassistenten mit "Schließen".

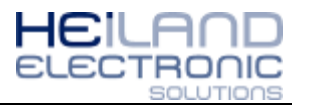

| Computer   | Ac a M                                                        |            |                     |
|------------|---------------------------------------------------------------|------------|---------------------|
|            | Gerate-Manager                                                |            |                     |
| -          |                                                               |            |                     |
|            |                                                               |            |                     |
| Papierkorb | America Anschlüsse (COM & LPT)                                |            |                     |
|            | ECP-Druckeranschluss (LPT1)                                   |            |                     |
|            |                                                               |            |                     |
|            | Kommanikationsansekluss (COMI)                                |            |                     |
|            | Aution Midee, and Concentroller                               |            |                     |
|            | Computer                                                      |            |                     |
|            | DVD/CD-ROM-Laufwerke                                          |            |                     |
|            | Jiji Lingabegeräte (Human Interface Devices)      Grafikkarte |            |                     |
|            | ▷ - Carl IDE ATA/ATAPI-Controller                             |            |                     |
|            | > 👝 Laufwerke                                                 |            |                     |
|            | Mäuse und andere Zeigegeräte                                  |            |                     |
|            | Notice View Read apter                                        |            |                     |
|            | Prozessoren                                                   |            |                     |
|            | ⊳ 1 Systemgeräte                                              |            |                     |
| servern    | Distaturen                                                    |            |                     |
|            | 🔈 - 🖶 USB-Controller                                          |            |                     |
|            |                                                               |            |                     |
|            |                                                               |            |                     |
|            |                                                               |            |                     |
|            |                                                               |            |                     |
| 1/1/       |                                                               |            |                     |
|            |                                                               |            |                     |
|            |                                                               |            |                     |
|            |                                                               |            |                     |
| <b>6</b>   |                                                               | DE 🔺 🍽 🛄 🏟 | 15:00<br>15.09.2010 |

Im Gerätemanager wird Ihnen jetzt der Kommunikationsschnittstelle zwischen Windows und dem Mini-Pager angezeigt, hier COM4. Schließen Sie alle Fenster – Fertig!

#### Nächsten Schritte

Die Zuordnung der Ruftaster 1-32 und der Küchenruf 1-16 erfolgt über die Software Direktempfang. Diese können Sie unter der Adresse <u>www.funk-</u> <u>ruf.de/index.php?section=s-id-1</u> herunterladen und sofort nutzen, eine Installation ist nicht notwendig.

Die Programmierung ist in der Anleitung "Mini-Pager Direktruf: Zuordnung der Ruftaster (1-32 + 16)" beschrieben, diese können Sie hier herunterladen:

www.funk-ruf/download/doku/Funkruf-Empfaenger/Mini-Pager Direkt Zuordnung Ruftaster 1-32.pdf

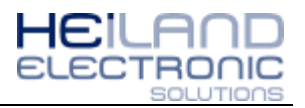

# **Installation Windows XP**

|   | Screenshots der Konfigu                                            | ration Schritt für Sc                                                                                                    | hritt                                                                                                    |                                                                             |                             | Kommentare                                                                                                    |
|---|--------------------------------------------------------------------|----------------------------------------------------------------------------------------------------|----------------------------------------------------------------------------------------------------|-----------------------------------------------------------------------------|-----------------------------|----------------------------------------------------------------------------------------------------|
|   | SINTENSO USB (F:)                                                  |                                                                                                    |                                                                                                    |                                                                             |                             |                                                                                                    |
|   | Datei Bearbeiten Ansicht Favoriten Extras ?                        |                                                                                                    |                                                                                                    | 2                                                                           | Die Zuordnung der Mini-Page |                                                                                                    |
|   | 🕞 Zurück 🔹 🌍 🔹 🏂 🔎 Suchen                                          | 🕞 Ordner 🛛 📰 🗸                                                                                                    |                                                                                                    |                                                                             |                             | zu den Funk-Rufknöpfen und                                                                                                    |
|   | Adresse 🗣 F:\                                                      |                                                                                                    |                                                                                                    | 💌 🄁 Wechseln zu                                                             |                             | den jeweiligen Meldetexten                                                                                                    |
|   | Datei- und Ordneraufgaben                                          | Name A                                                                                                    | Größe Typ                                                                                                    | Geändert am                                                                 |                             | erfolgt an einem PC mit Hilfe des                                                                                                    |
|   | 🧭 Neuen Ordner erstellen                                           | MiniPager                                                                                                    | 2 KB Setup-Informationen                                                                                                    | 03.03.2009 11:38                                                            | ì                           | Konfigurations-Tools                                                                                                    |
|   | ordner im Web veröffentlichen                                      |                                                                                                    |                                                                                                    |                                                                             | 1                           | Noningurations-100is.                                                                                                    |
|   | 😂 Ordner freigeben                                                 |                                                                                                    |                                                                                                    |                                                                             | E                           | Es dient dazu, einen Mini-Pager zu                                                                                                    |
|   | Andere Orte                                                        |                                                                                                    |                                                                                                    |                                                                             | ł                           | benennen (z.B. "Pager: A") und den                                                                                                    |
|   | Arbeitsplatz                                                       |                                                                                                    |                                                                                                    |                                                                             | •                           | einzelnen Funk-Rufknöpfen einen                                                                                                    |
|   | Eigene Dateien                                                     |                                                                                                    |                                                                                                    |                                                                             | j                           | eweiligen Meldetext zuzuweisen,                                                                                                    |
|   | <ul> <li>Gemeinsame Dokumente</li> <li>Netzwerkumgebung</li> </ul> |                                                                                                    |                                                                                                    |                                                                             |                             | der spater bei Auslosung an diesem                                                                                                    |
|   | 3                                                                  |                                                                                                    |                                                                                                    |                                                                             |                             | Pager erscheinen soll. Jedem Pager                                                                                                    |
|   | Details                                                            |                                                                                                    |                                                                                                    |                                                                             | ľ                           | worden                                                                                                    |
|   | INTENSO USB (F:)<br>Wechseldatenträger                             |                                                                                                    |                                                                                                    |                                                                             | <b>`</b>  `                 | werden.                                                                                                    |
|   | Dateisystem: FAT                                                   |                                                                                                    |                                                                                                    |                                                                             | _   ,                       | Dia Sahritta im Einzalaan:                                                                                                    |
|   |                                                                    |                                                                                                    |                                                                                                    |                                                                             | <u> </u>                    | Die Schnille im Einzeihen.                                                                                                    |
|   |                                                                    |                                                                                                    |                                                                                                    |                                                                             |                             | 1. USB-Stick mit Konfig-Tool an                                                                                                    |
|   |                                                                    |                                                                                                    |                                                                                                    |                                                                             |                             | einen PC anstecken.                                                                                                    |
|   | 2 Objekt(e)                                                        |                                                                                                    | 61.9 KB 🔍 Arbeitsp                                                                                                    | atz .:                                                                      |                             |                                                                                                    |
| 1 | Instant Charles Contant                                            |                                                                                                    |                                                                                                    |                                                                             |                             |                                                                                                    |
|   | Assistent für das Suchen                                           | neuer Hardware                                                                                                    |                                                                                                    |                                                                             |                             |                                                                                                    |
|   |                                                                    |                                                                                                    |                                                                                                    |                                                                             |                             |                                                                                                    |
|   |                                                                    | Willkommen                                                                                                    |                                                                                                    |                                                                             |                             | 2. Installieren des Konfig-Tools                                                                                                    |
|   |                                                                    | Willkommen                                                                                                    |                                                                                                    |                                                                             | 2                           | 2. Installieren des Konfig-Tools<br>gemäß den Anweisungen des                                                                                                    |
|   |                                                                    | Willkommen                                                                                                    |                                                                                                    |                                                                             | 2                           | 2. Installieren des Konfig-Tools<br>gemäß den Anweisungen des<br>Installations-Assistenten                                                                                                    |
|   |                                                                    | Willkommen<br>Es wird nach aktueller u                                                                                                    | ınd aktualisierter Software                                                                                                    | : auf dem                                                                   | 2                           | 2. Installieren des Konfig-Tools<br>gemäß den Anweisungen des<br>Installations-Assistenten .                                                                                                    |
|   |                                                                    | Willkommen<br>Es wird nach aktueller u<br>Computer, auf der Hard<br>Wirdenus Liedste Wahr                                                                                                    | ind aktualisierter Software<br>wareinstallations-CD oder<br>visie forit Itere Eductoria) og                                                                                                    | : auf dem<br>auf der<br>sucht                                               | 2                           | 2. Installieren des Konfig-Tools<br>gemäß den Anweisungen des<br>Installations-Assistenten .<br>Die nebenstehenden Screenshots                                                                                                    |
|   |                                                                    | Willkommen<br>Es wird nach aktueller u<br>Computer, auf der Hard<br>Windows Update-Webs<br>Datenschutzrichtlinig an                                                                                                    | und aktualisierter Software<br>wareinstallations-CD oder<br>site (mit Ihrer Erlaubnis) ge                                                                                                    | : auf dem<br>auf der<br>sucht.                                              |                             | 2. Installieren des Konfig-Tools<br>gemäß den Anweisungen des<br>Installations-Assistenten .<br>Die nebenstehenden Screenshots                                                                                                    |
|   |                                                                    | Willkommen<br>Es wird nach aktueller u<br>Computer, auf der Hard<br>Windows Update-Webs<br>Datenschutzrichtlinie an                                                                                                    | ınd aktualisierter Software<br>wareinstallations-CD oder<br>site (mit Ihrer Erlaubnis) ge<br><u>izeigen</u>                                                                                                    | : auf dem<br>auf der<br>sucht.                                              | 1                           | <ol> <li>Installieren des Konfig-Tools<br/>gemäß den Anweisungen des<br/>Installations-Assistenten .</li> <li>Die nebenstehenden Screenshots<br/>helfen bei den einzelnen Eingabe-<br/>Dialogen</li> </ol>                                                   |
|   |                                                                    | Willkommen<br>Es wird nach aktueller u<br>Computer, auf der Hard<br>Windows Update-Webs<br>Datenschutzrichtlinie an                                                                                                    | ınd aktualisierter Software<br>wareinstallations-CD oder<br>site (mit Ihrer Erlaubnis) ge<br><u>nzeigen</u>                                                                                                    | e auf dem<br>auf der<br>sucht.                                              | 2<br> <br> <br> <br>        | <ol> <li>Installieren des Konfig-Tools<br/>gemäß den Anweisungen des<br/>Installations-Assistenten .</li> <li>Die nebenstehenden Screenshots<br/>helfen bei den einzelnen Eingabe-<br/>Dialogen.</li> </ol>                                                  |
|   |                                                                    | Willkommen<br>Es wird nach aktueller u<br>Computer, auf der Hard<br>Windows Update-Webs<br>Datenschutzrichtlinie an<br>Soll eine Verbindung mit                                                                                                    | ind aktualisierter Software<br>wareinstallations-CD oder<br>site (mit Ihrer Erlaubnis) ge<br><u>izeigen</u><br>t Windows Update herge:<br>isbae2                                                                                      | : auf dem<br>auf der<br>sucht.<br>stellt werden,                            | 1                           | <ol> <li>Installieren des Konfig-Tools<br/>gemäß den Anweisungen des<br/>Installations-Assistenten .</li> <li>Die nebenstehenden Screenshots<br/>helfen bei den einzelnen Eingabe-<br/>Dialogen.</li> </ol>                                                  |
|   |                                                                    | Willkommen<br>Es wird nach aktueller u<br>Computer, auf der Hardt<br>Windows Update-Webs<br>Datenschutzrichtlinie an<br>Soll eine Verbindung mil<br>um nach Software zu su                                                                                      | und aktualisierter Software<br>wareinstallations-CD oder<br>site (mit Ihrer Erlaubnis) ge<br><u>szeigen</u><br>t Windows Update herge:<br>uchen?                                                                                      | : auf dem<br>auf der<br>sucht.<br>stellt werden,                            | 1                           | <ol> <li>Installieren des Konfig-Tools<br/>gemäß den Anweisungen des<br/>Installations-Assistenten .</li> <li>Die nebenstehenden Screenshots<br/>helfen bei den einzelnen Eingabe-<br/>Dialogen.</li> </ol>                                                  |
|   |                                                                    | Willkommen<br>Es wird nach aktueller u<br>Computer, auf der Hard<br>Windows Update-Webs<br>Datenschutzrichtlinie an<br>Soll eine Verbindung mil<br>um nach Software zu su                                                                                       | und aktualisierter Software<br>wareinstallations-CD oder<br>site (mit Ihrer Erlaubnis) ge<br><u>szeigen</u><br>t Windows Update herge:<br>uchen?<br>s Mal                                                                             | : auf dem<br>auf der<br>sucht.<br>stellt werden,                            | :<br> <br> <br> <br>        | <ol> <li>Installieren des Konfig-Tools<br/>gemäß den Anweisungen des<br/>Installations-Assistenten .</li> <li>Die nebenstehenden Screenshots<br/>helfen bei den einzelnen Eingabe-<br/>Dialogen.</li> </ol>                                                  |
|   |                                                                    | Willkommen<br>Es wird nach aktueller u<br>Computer, auf der Hardr<br>Windows Update-Webs<br>Datenschutzrichtlinie an<br>Soll eine Verbindung mit<br>um nach Software zu su<br>O Ja, nur diese eine<br>O Ja, und jedes Ma                                        | und aktualisierter Software<br>wareinstallations-CD oder<br>site (mit Ihrer Erlaubnis) ge<br><u>szeigen</u><br>t Windows Update herge:<br>uchen?<br>e Mal<br>I, wenn ein Gerät angesc                                                 | : auf dem<br>auf der<br>sucht.<br>stellt werden,<br>hlossen wird            | 1                           | <ol> <li>Installieren des Konfig-Tools<br/>gemäß den Anweisungen des<br/>Installations-Assistenten .</li> <li>Die nebenstehenden Screenshots<br/>helfen bei den einzelnen Eingabe-<br/>Dialogen.</li> </ol>                                                  |
|   |                                                                    | Willkommen<br>Es wird nach aktueller u<br>Computer, auf der Hard<br>Windows Update-Webs<br>Datenschutzrichtlinie an<br>Soll eine Verbindung mil<br>um nach Software zu su<br>Ja, nur diese eine<br>Ja, und jedes Ma<br>Nein, diesmal nic                        | und aktualisierter Software<br>wareinstallations-CD oder<br>site (mit Ihrer Erlaubnis) ge<br><u>izeigen</u><br>t Windows Update herge:<br>uchen?<br>e Mal<br>I, wenn ein Gerät angesc<br>ht                                           | : auf dem<br>auf der<br>sucht.<br>stellt werden,<br>hlossen wird            | <br> <br> <br> <br> <br>    | <ol> <li>Installieren des Konfig-Tools<br/>gemäß den Anweisungen des<br/>Installations-Assistenten .</li> <li>Die nebenstehenden Screenshots<br/>helfen bei den einzelnen Eingabe-<br/>Dialogen.</li> <li>Diese Auswahl anklicken</li> </ol>                 |
|   |                                                                    | Willkommen<br>Es wird nach aktueller u<br>Computer, auf der Hard<br>Windows Update-Webs<br>Datenschutzrichtlinie an<br>Soll eine Verbindung mil<br>um nach Software zu su<br>Ja, nur diese eine<br>Ja, und jedes Ma<br>Ta, und jedes Ma                         | und aktualisierter Software<br>wareinstallations-CD oder<br>site (mit Ihrer Erlaubnis) ge<br><u>izeigen</u><br>t Windows Update herge:<br>uchen?<br>a Mal<br>I, wenn ein Gerät angesc<br>ht                                           | : auf dem<br>auf der<br>sucht.<br>stellt werden,<br>hlossen wird            | <br> <br> <br> <br>         | <ol> <li>Installieren des Konfig-Tools<br/>gemäß den Anweisungen des<br/>Installations-Assistenten .</li> <li>Die nebenstehenden Screenshots<br/>helfen bei den einzelnen Eingabe-<br/>Dialogen.</li> <li>Diese Auswahl anklicken</li> </ol>                 |
|   |                                                                    | Willkommen<br>Es wird nach aktueller u<br>Computer, auf der Hard<br>Windows Update-Webs<br>Datenschutzrichtlinie an<br>Soll eine Verbindung mil<br>um nach Software zu su<br>Ja, nur diese eine<br>Ja, und jedes Ma<br>Ta, und jedes Ma                         | und aktualisierter Software<br>wareinstallations-CD oder<br>site (mit Ihrer Erlaubnis) ge<br>nzeigen<br>t Windows Update herges<br>uchen?<br>a Mal<br>I, wenn ein Gerät angesc<br>ht                                                  | r auf dem<br>auf der<br>sucht.<br>stellt werden,<br>hlossen wird            |                             | <ol> <li>Installieren des Konfig-Tools<br/>gemäß den Anweisungen des<br/>Installations-Assistenten .</li> <li>Die nebenstehenden Screenshots<br/>helfen bei den einzelnen Eingabe-<br/>Dialogen.</li> <li>Diese Auswahl anklicken</li> </ol>                 |
|   |                                                                    | Willkommen<br>Es wird nach aktueller u<br>Computer, auf der Hard<br>Windows Update-Webs<br>Datenschutzrichtlinie an<br>Soll eine Verbindung mil<br>um nach Software zu su<br>Ja, nur diese eine<br>Ja, und jedes Ma<br>Ja, und jedes Ma<br>Nein, diesmal nick   | ind aktualisierter Software<br>wareinstallations-CD oder<br>site (mit Ihrer Erlaubnis) ge<br>izeigen<br>t Windows Update herge:<br>uchen?<br>a Mal<br>il, wenn ein Gerät angesc<br>ht<br>'', um den Vorgang fortzu:                   | r auf dem<br>auf der<br>sucht.<br>stellt werden,<br>hlossen wird            | <br> <br> <br> <br>         | <ol> <li>Installieren des Konfig-Tools<br/>gemäß den Anweisungen des<br/>Installations-Assistenten .</li> <li>Die nebenstehenden Screenshots<br/>helfen bei den einzelnen Eingabe-<br/>Dialogen.</li> <li>Diese Auswahl anklicken</li> </ol>                 |
|   |                                                                    | Willkommen<br>Es wird nach aktueller u<br>Computer, auf der Hard<br>Windows Update-Webs<br>Datenschutzrichtlinie an<br>Soll eine Verbindung mil<br>um nach Software zu su<br>Ja, nur diese eine<br>Ja, und jedes Ma<br>) Ja, und jedes Ma<br>Nein, diesmal nick | ind aktualisierter Software<br>wareinstallations-CD oder<br>site (mit Ihrer Erlaubnis) ge<br>izeigen<br>t Windows Update herge:<br>uchen?<br>a Mal<br>il, wenn ein Gerät angesc<br>ht<br>'', um den Vorgang fortzu:                   | : auf dem<br>auf der<br>sucht.<br>stellt werden,<br>hlossen wird            | <br> <br> <br> <br>         | <ol> <li>Installieren des Konfig-Tools<br/>gemäß den Anweisungen des<br/>Installations-Assistenten .</li> <li>Die nebenstehenden Screenshots<br/>helfen bei den einzelnen Eingabe-<br/>Dialogen.</li> <li>Diese Auswahl anklicken</li> </ol>                 |
|   |                                                                    | Willkommen<br>Es wird nach aktueller u<br>Computer, auf der Hard<br>Windows Update-Webs<br>Datenschutzrichtlinie am<br>Soll eine Verbindung mit<br>um nach Software zu su<br>Ja, nur diese eine<br>Ja, und jedes Ma<br>O Nein, diesmal nic                      | ind aktualisierter Software<br>wareinstallations-CD oder<br>site (mit Ihrer Erlaubnis) ge<br>azeigen<br>t Windows Update herge:<br>uchen?<br>a Mal<br>al, wenn ein Gerät angesc<br>ht<br>", um den Vorgang fortzu:<br>urtick Weiter > | e auf dem<br>auf der<br>sucht.<br>stellt werden,<br>hlossen wird<br>setzen. | <br> <br> <br> <br> <br>    | <ol> <li>Installieren des Konfig-Tools<br/>gemäß den Anweisungen des<br/>Installations-Assistenten .</li> <li>Die nebenstehenden Screenshots<br/>helfen bei den einzelnen Eingabe-<br/>Dialogen.</li> <li>Diese Auswahl anklicken</li> <li>Weiter</li> </ol> |

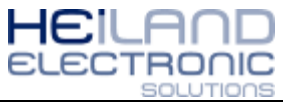

| Assistent für das Suchen neuer Hardware                                                                                                    |                                                                                                    |
|----------------------------------------------------------------------------------------------------|----------------------------------------------------------------------------------------------------|
| Wit diesem Assistenten können Sie Software für die folgende Hardwarekomponente installieren:         Mit diesem Assistenten können Sie Software für die folgende Hardwarekomponente installieren:         MiniPager-USB         ImiPager-USB         ImiComponente Sie Vorgehen?         ImiComponente Sie vorgehen?         ImiConterne Sie vorgehen?         Imit Software von einer Liste oder bestimmten Quelle Installieren (für fortgeschrittene Benutzer)         Imit Klicken Sie auf "Weiter", um den Vorgang fortzusetzen.                                                                                                    | 5. Diese Auswahl anklicken                                                                                                |
| <zurück weiter=""> Abbrechen</zurück>                                                                                                    | 6. Weiter                                                                                                    |
| Assistent für das Suchen neuer Hardware<br>Wählen Sie die Such- und Installationsoptionen.                                                                                                    |                                                                                                    |
| <ul> <li>Diese Quellen nach dem zutreffendsten Treiber durchsuchen</li> <li>Verwenden Sie die Kontrollkästchen, um die Standardsuche zu erweitern oder<br/>einzuschränken. Lokale Pfade und Wechselmedien sind in der Standardsuche mit<br/>einbegriffen. Der zutreffendste Treiber wird installiert.</li> <li>Wechselmedien durchsuchen (Diskette, CD,)</li> <li>Folgende Quelle ebenfalls durchsuchen:</li> <li>\Linuxserver\Public\Software\Drucker\Canon_iRC \veccom Durchsuchen</li> <li>Nicht suchen, sondern den zu installierenden Treiber selbst wählen</li> <li>Verwenden Sie diese Option, um einen Gerätetreiber aus einer Liste zu wählen. Es wird<br/>nicht garantiert, dass der von Ihnen gewählte Treiber der Hardware am besten entspricht.</li> </ul> | <ul> <li>7. Diese Auswahl anklicken</li> <li>8. Durchsuchen:<br/>es öffnet sich dann<br/>das nachfolgende Bild</li> </ul> |
| Ordner suchen                                                                                                    |                                                                                                    |
| Wählen Sie den Ordner, der die Treiber für die Hardwarekomponente enthält.                                                                                                    | 9. Den Ordner des angesteckten<br>USB-Sticks auswählen                                                                    |
| Klicken Sie auf ein Pluszeichen, um Unterordner anzuzeigen. OK Abbrechen                                                                                                    | 10. OK                                                                                                    |

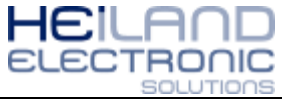

| Assistent für das Suchen neuer Hardware                                                                                                    |                                   |
|----------------------------------------------------------------------------------------------------|-----------------------------------|
| Wählen Sie die Such- und Installationsoptionen.                                                                                                    |                                   |
| Diese Quellen nach dem zutreffendsten Treiber durchsuchen                                                                                                    |                                   |
| Verwenden Sie die Kontrollkästchen, um die Standardsuche zu erweitern oder<br>einzuschränken. Lokale Pfade und Wechselmedien sind in der Standardsuche mit<br>einbegriffen. Der zutreffendste Treiber wird installiert. |                                   |
| <ul> <li>Wechselmedien durchsuchen (Diskette, CD,)</li> </ul>                                                                                                    |                                   |
| ✓ Folgende Quelle ebenfalls durchsuchen:                                                                                                    |                                   |
| F:\ Durchsuchen                                                                                                    | Der gesuchte Ordner (z.B. F:\)    |
| Nicht suchen sondern den zu installierenden Treiher selbst wählen                                                                                                    | wurde ubernommen                  |
| Verwenden Sie diese Option, um einen Gerätetreiber aus einer Liste zu wählen. Es wird                                                                                                    |                                   |
| nicht garantiert, dass der von Ihnen gewählte Treiber der Hardware am besten entspricht.                                                                                                    |                                   |
|                                                                                                    |                                   |
| < Zurück Weiter > Abbrechen                                                                                                    | 11. Weiter                        |
| Assistent für das Suchen neuer Hardware                                                                                                    |                                   |
| Die Software wird installiert                                                                                                    | 12. Die Software wird installiert |
|                                                                                                    |                                   |
|                                                                                                    |                                   |
| MiniPager-USB                                                                                                    |                                   |
|                                                                                                    |                                   |
|                                                                                                    |                                   |
|                                                                                                    |                                   |
|                                                                                                    |                                   |
|                                                                                                    |                                   |
|                                                                                                    |                                   |
|                                                                                                    |                                   |
| < Zurück Weiter > Abbrechen                                                                                                    |                                   |
| Hardwareinstallation                                                                                                    |                                   |
|                                                                                                    |                                   |
| Die Software, die für diese Hardware installiert wird:                                                                                                    |                                   |
| MiniPager-USB                                                                                                    |                                   |
|                                                                                                    |                                   |
| hat den Windows-Logo-Test nicht bestanden, der die Kompatibilität mit<br>Windows XP überprüft. (Warum ist dieser Test wichtig?)                                                                                         | Diese Info kann ignoriert werden  |
| Das Fortsetzen der Installation dieser Software kann die korrekte                                                                                                    |                                   |
| Funktion des Systems direkt oder in Zukunft beeinträchtigen.<br>Microsoft empfiehlt strengstens, die Installation jetzt abzuhrechen                                                                                     |                                   |
| und sich mit dem Hardwarehersteller für Software, die den                                                                                                    |                                   |
| winuows-Loyo-rest bestanden nat, in Verbindung zu setzen.                                                                                                    |                                   |
|                                                                                                    |                                   |
|                                                                                                    | 13 Installation fortestan         |
| Installation forteetzen                                                                                                    | rs. installation fortsetzen       |
|                                                                                                    |                                   |

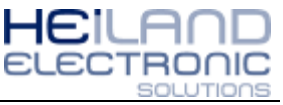

| Assistent für das Suchen neuer Hardware |                                                                 |                                   |
|-----------------------------------------|-----------------------------------------------------------------|-----------------------------------|
|                                         | Fertigstellen des Assistenten                                   |                                   |
|                                         | Die Software für die folgende Hardware wurde installiert:       |                                   |
| 25                                      | MiniPager-USB                                                   |                                   |
|                                         |                                                                 |                                   |
|                                         |                                                                 |                                   |
|                                         |                                                                 |                                   |
|                                         | Klicken Sie auf "Fertig stellen", um den Vorgang abzuschließen. | 14. Fertigstellen des Assistenten |
|                                         | < Zurück Fertig stellen Abbrechen                               |                                   |